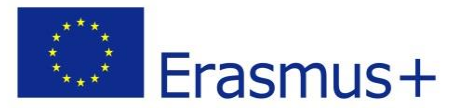

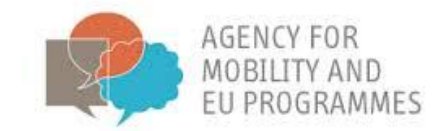

# Wytyczne dotyczące platformy e-learningowej BRACKET

Projekt:

Boosting a novel and innovative tRAining approaCh of Key Enabling Technologies BRACKET

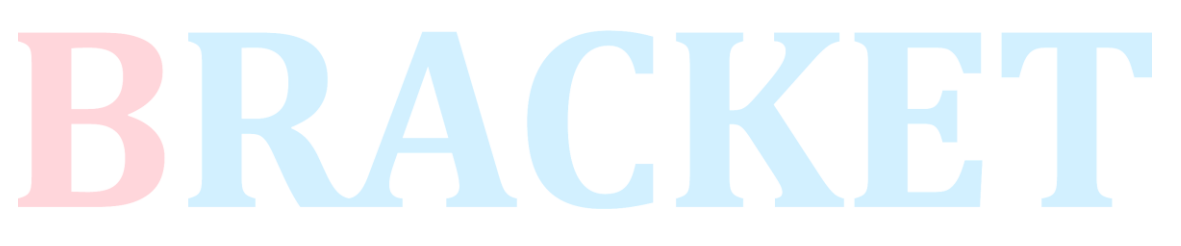

Partnerstwo:

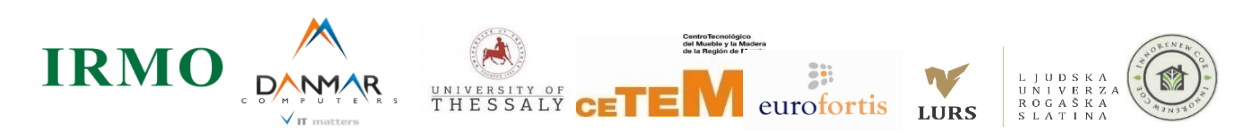

Ten projekt został zrealizowany przy wsparciu finansowym Komisji Europejskiej. Niniejsza publikacja [komunikat] odzwierciedla jedynie poglądy autora i Komisja nie ponosi odpowiedzialności za jakiekolwiek wykorzystanie informacji w niej zawartych.

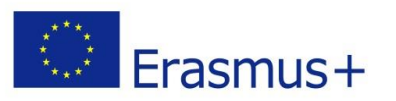

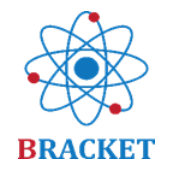

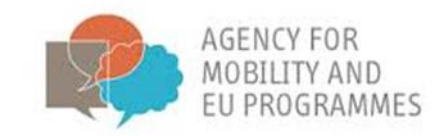

# Spis treści

|                                                          | 1  |
|----------------------------------------------------------|----|
| Cel dokumentu                                            | 3  |
| Wytyczne dotyczące platformy e-learningowej BRACKET      | 3  |
| A. Wprowadzenie do szkolenia BRACKET                     | 3  |
| B. Instrukcje dotyczące platformy e-learningowej BRACKET | 4  |
| Sek <mark>cje dost</mark> ępne bez rejestracji           | 4  |
| Rejestracja                                              | 5  |
| Logowanie                                                | 7  |
| Strona główna po zalogowaniu się                         | 7  |
| Szkolenie online                                         | 8  |
| Pozostałe funkcjonalności platformy e-learningowej       | 14 |
| Powodzenia!                                              | 16 |

# BRACKET

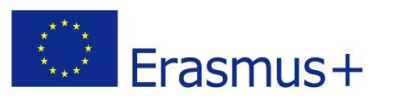

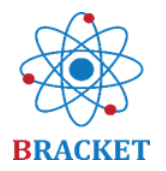

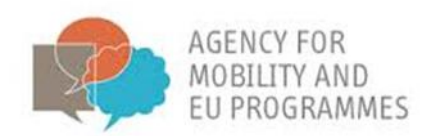

## Cel dokumentu

Wytyczne dotyczące platformy e-learningowej BRACKET opracowane w ramach projektu BRACKET (Boosting a novel and innovative tRAining approaCh of Key Enabling Technologies, nr 2018-1-HR01-KA202-047493) to zbiór wskazówek w zakresie technicznych oraz w zakresie korzystania z platformy online. Dokument zawiera informacje dotyczące funkcjonalności platformy, a także informacje o wszystkich elementach i sekcjach. Części graficzne ułatwiają zrozumienie i opanowanie czynności związanych z korzystaniem z platformy. Wytyczne zostały napisane z uwzględnieniem zarówno profesjonalistów, jak i każdego dorosłego użytkownika, dlatego zawarte w nich instrukcje odnoszą się do obu wymienionych.

### Wytyczne dotyczące platformy e-learningowej BRACKET

### A. Wprowadzenie do szkolenia BRACKET

Kurs e-learningowy BRACKET został zaprojektowany, aby dostarczyć materiały szkoleniowe na temat kluczowych technologii wspomagających dla wzmocnienia kształcenia i szkolenia zawodowego. Zawiera pięć modułów szkoleniowych:

Moduł 1 – Wprowadzenie do kluczowych technologii wspomagających

Pomyślne ukończenie modułu 1 to 0,5 punktu ECVET.

Moduł 2 – Nanotechnologia

Pomyślne ukończenie modułu 2 to 0,9 punktu ECVET.

Moduł 3 – Biotechnologia

Pomyślne ukończenie modułu 3 to 1,2 punktu ECVET.

Moduł 4 – Zaawansowane materiały

Pomyślne ukończenie modułu 4 to 1,0 punkt ECVET.

Moduł 5 – Innowacje w zakresie kluczowych technologii wspomagających

Pomyślne ukończenie modułu 5 to 0,8 punktu ECVET.

Zdefiniowano, że 1 punkt ECVET odpowiada 25 godzinom nauki

Kursanci, którzy pomyślnie ukończą test końcowy, uzyskają 4,5 punktów ECVET.

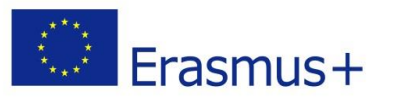

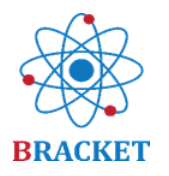

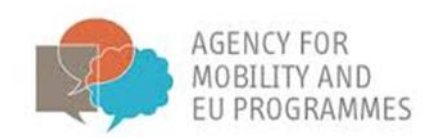

Zarówno podczas projektowania jak i podczas wdrażania platformy internetowej, dokładnie przeanalizowano specyfikę grupy docelowej (wzięto pod uwagę studentów, pracowników przemysłu technologicznego oraz przedsiębiorców z zamiarem koncentracji swojego zawodu w obszarze innowacji technologicznej oraz badań i rozwoju). Przyjęto, że z platformy będą korzystać nie tylko profesjonaliści, ale także dorośli o różnym poziomie kompetencji cyfrowych. W rezultacie, platforma e-learningowa została przygotowana w taki sposób, aby ułatwić korzystanie z każdej sekcji przez każdego użytkownika. Co więcej, treści są dostępne w kilku językach: angielskim, chorwackim, greckim, łotewskim, polskim, słoweńskim i hiszpańskim.

Aby przejść do platformy, wejdź na stronę https://bracket.erasmus.site/mooc/

Możesz również przejść do platformy, korzystając z łącza BRACKET E-LEARNING na <u>stronie</u> projektu.

W kolejnych częściach dokumentu przedstawione zostaną wszystkie sekcje platformy elearningowej, wraz z opisem dotyczącym jej użytkowania.

B. Instrukcje dotyczące platformy e-learningowej BRACKET

#### Sekcje dostępne bez rejestracji

Po wejściu na stronę <u>https://bracket.erasmus.site/mooc/</u> zobaczysz sekcje, z których możesz skorzystać bez rejestracji. Pierwsza sekcja, która może Cię zainteresować to pole z opisem, gdzie te wytyczne dotyczące platformy e-learningowej BRACKET są dostępne do pobrania.

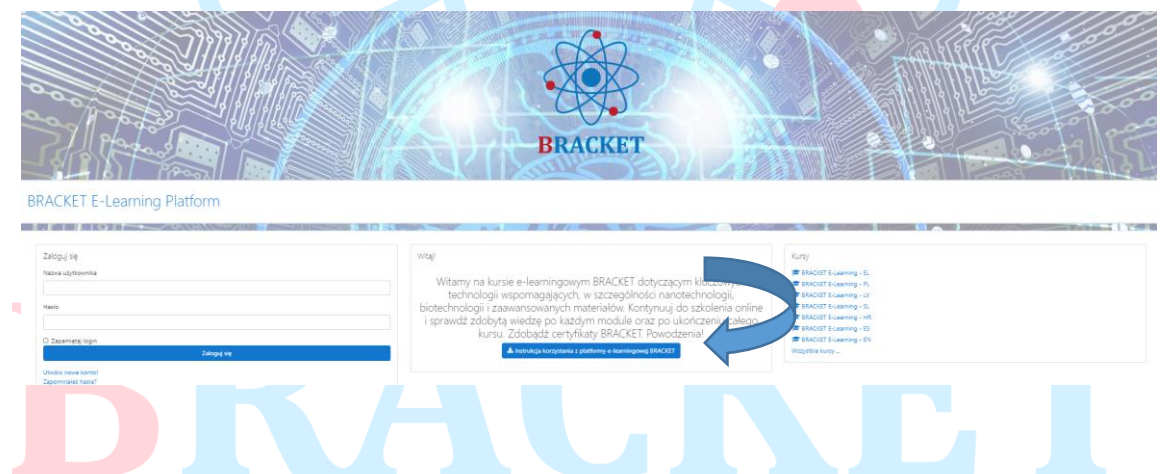

Na stronie głównej również znajdziesz wprowadzenia video do szkolenia online, do każdego z pięciu modułów szkoleniowych.

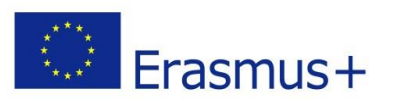

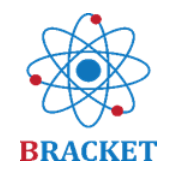

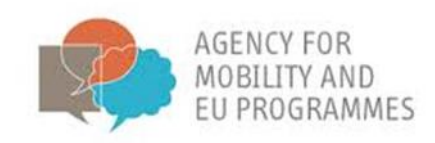

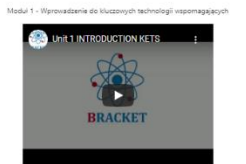

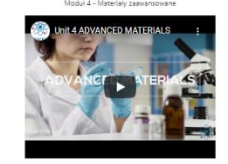

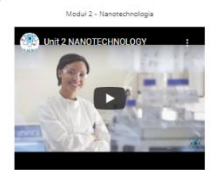

wadzenie video do szkolenia online

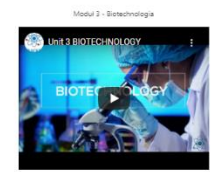

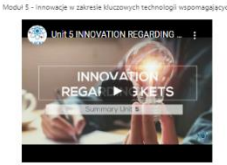

Kompletne materiały szkoleniowe są dostępne po zalogowaniu.

#### Rejestracja

Jeśli jesteś nowym użytkownikiem, wybierz przycisk 'Utwórz nowe konto!' w polu 'Zaloguj się'.

# **BRACKET E-Learning Platform**

| Zaloguj się        |   |             |  |
|--------------------|---|-------------|--|
| Nazwa użytkownika  |   |             |  |
|                    |   |             |  |
| Hasło              |   |             |  |
|                    |   |             |  |
| Tapamiętaj login   |   |             |  |
|                    | i | Zaloguj się |  |
| Utwórz nowe konto! |   |             |  |
| Zapomniałeś basła? |   |             |  |

Zanim przejdziesz dalej, zapoznaj się z i zaakceptuj Politykę prywatności BRACKET zaznaczając 'Wyrażam zgodę na Polityka prywatności BRACKET' i klikając 'Dalej'.

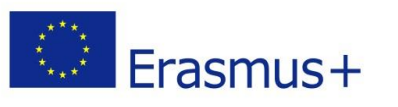

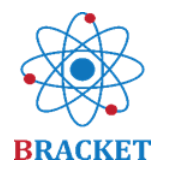

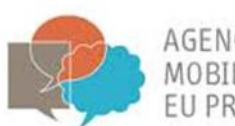

ET

AGENCY FOR MOBILITY AND EU PROGRAMMES

| BRACKET E-Learning Platform<br>Strona główna / Polityki i zgody                                                                                                    |
|----------------------------------------------------------------------------------------------------|
| Musisz zaakceptować wszystkie polityki, zanim będziesz mógł kontynuować.                                                                                                    |
| Zgoda<br>Wyraź zgodę na poniższe polityki                                                                                                    |
| Polityka prywatności BRACKET<br>RACKET Privacy Policy<br>ease refer to the full Polityka prywatności BRACKET if you would like to review the text.<br>O Wyrażam zgodę na Polityka prywatności BRACKET <b>0</b> |
| W tym formularzu są pola wymagane oznaczone ()                                                                                                    |
| Po zaakceptowaniu Polityki prywatności BRACKET, zostaniesz poproszony o podanie nazw<br>użytkownika oraz hasła, a także dodatkowych informacji: e-mail, imię oraz nazwisko. Podan                              |
| podczas rejestracji imię i nazwisko będą tymi danymi osobowymi, które pojawią się na<br>certyfikatach.                                                                                                    |
| BRACKET E-Learning Platform                                                                                                    |
| <ul> <li>Zwłó wszystko</li> <li>Wybierz nazwę użytkownika oraz hasło, które będą<br/>używane do logowania</li> <li>Nazwa</li> </ul>                                                                            |

| Nazwa<br>użytkownika           | 0      |                                                                                                    |
|--------------------------------|--------|----------------------------------------------------------------------------------------------------|
| Hasło                          | 9      | Hasio musi mieć co najmniej 8 znaków, cyfr co najmniej: 1.<br>co najmniej 1 małych liter, co najmniej 1 dużych liter,<br>znaków niestandardowych (takich jak * lub #) co najmniej:<br>1 |
| <ul> <li>Więcej szo</li> </ul> | zeg    | ółów                                                                                                    |
| E-mail                         | 0      |                                                                                                    |
| E-mail<br>(powtórz)            | 0      |                                                                                                    |
| Imię                           | 0      |                                                                                                    |
| Nazwisko                       | 0      |                                                                                                    |
| Miasto                         |        |                                                                                                    |
| Kraj                           |        | Wybierz kraj 🗢                                                                                                    |
|                                |        | Utwórz moje nowe konto Anuluj                                                                                                    |
| W tym formularzu s             | ą pola | wymagane oznaczone 0                                                                                                    |

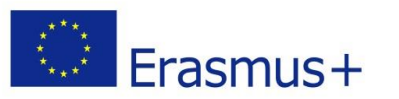

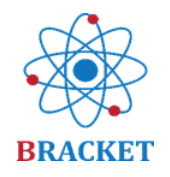

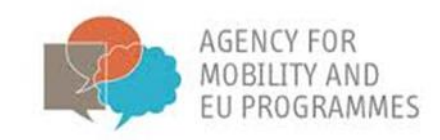

Aby ukończyć rejestrację, musisz potwierdzić swój adres e-mail. Na podany przez Ciebie adres e-mail otrzymasz wiadomość z linkiem aktywacyjnym, kliknij na link, aby aktywować konto. Jeśli nie otrzymałeś wiadomości e-mail, sprawdź folder SPAM.

Po kliknięciu na link aktywacyjny pojawi się wiadomość:

Twoja rejestracja została potwierdzona

Kontynuuj

#### Oznacza to, że Twoje konto zostało utworzone.

#### Logowanie

Jeśli już posiadasz konto, możesz zalogować się na platformę wpisując swoją nazwę użytkownika oraz h<mark>asło w p</mark>olu 'Zaloguj się' i klikając w przycisk o tej samej nazwie.

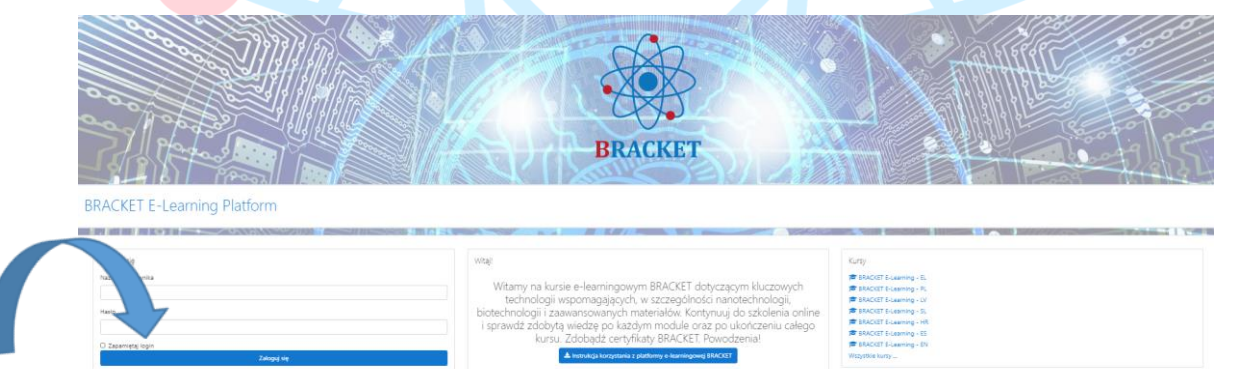

#### Strona główna po zalogowaniu się

Po zalogowaniu, oprócz materiałów dostępnych przed logowaniem, u dołu strony znajduje się lista dostępnych kursów.

BRACKET E-Learning - EL

Wybierz kurs, który Cię interesuje i rozpocznij naukę. Możesz się zdecydować na więcej niż jeden kurs, jeśli chcesz uczestniczyć w szkoleniu w innych dostępnych na platformie językach.

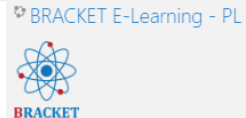

BRACKET E-Learning - LV

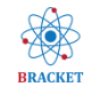

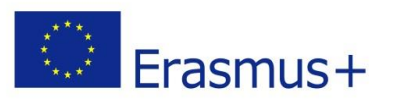

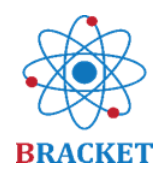

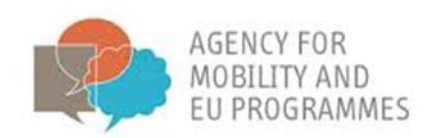

#### Szkolenie online

Witamy na kursie e-learningowym BRACKET dotyczącym kluczowych technologii wspomagających, w szczególności nanotechnologii, biotechnologii i zaawansowanych materiałów. Kontynuuj do szkolenia online i sprawdź zdobytą wiedzę po każdym module oraz po ukończeniu całego kursu. Zdobądź certyfikaty BRACKET. Powodzenia!

Jak już wiesz, kurs e-learningowy składa się z 5 modułów, a każdy z nich ma taką samą strukturę. Moduł rozpoczyna się od filmu wprowadzającego, części wstępnej, wprowadzenia i efektów uczenia się.

Jeśli Twoja ciekawość została pobudzona, odkryj bogactwo szkolenia w ramach wybranego modułu kontynuując do treści po kliknięciu 'Wyświetl zawartość'.

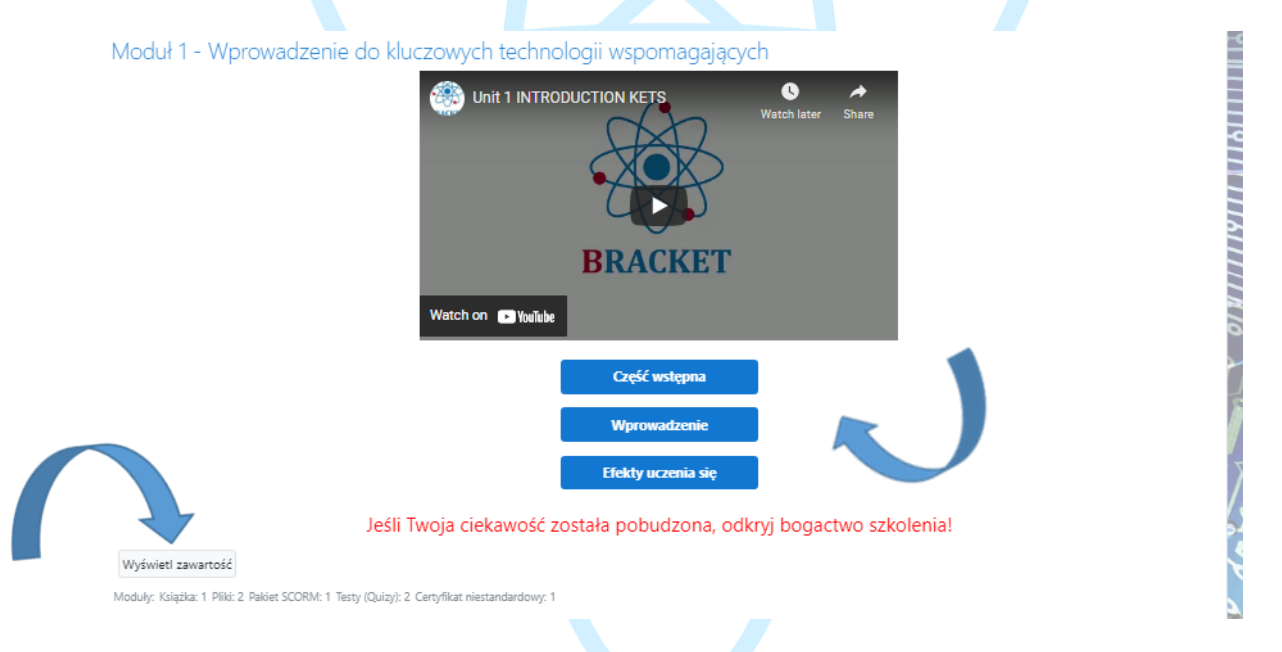

Zostaniesz przekierowany na nową stronę z dodatkowymi aktywnościami, takimi samymi dla każdego z modułów szkoleniowych.

| •     |         |                                                                 | Jeśli Twoja ciekawość z            | Wprowadzenie<br>Efekty uczenia się<br>ostała pobudzona, odkry | yj bogacti    | wo szkolenia!                                       |
|-------|---------|-----------------------------------------------------------------|------------------------------------|---------------------------------------------------------------|---------------|-----------------------------------------------------|
|       |         | Główna treść szkoleniowa modułu 1                               |                                    |                                                               |               |                                                     |
|       | Ρ       | Moduł 1 - Dodatkowa prezentacja (po                             | bierz)                             |                                                               |               |                                                     |
| 1 A A | Å       | Moduł 1 - Dodatkowa prezentacja (or                             | line)                              |                                                               |               |                                                     |
|       | 人       | A Pobierz moduł 1 na pulpit                                     |                                    |                                                               |               |                                                     |
|       | Ê       | Pytania utrwalające wiedzę                                      |                                    |                                                               |               |                                                     |
|       | Ê       | Test wiedzy z modułu 1                                          |                                    |                                                               |               |                                                     |
|       |         | Certyfikat otrzymasz po pomyślnyr                               | 1 ukończeniu testu                 |                                                               |               |                                                     |
|       |         | Certyfikat Rozdziału 1                                          |                                    |                                                               |               |                                                     |
|       |         | Ograniczony Niedostępne, chyba że w:<br>ograniczeniach dostępu. | zystkie z poniższych warunków są s | spełnione: Osiągniesz w aktywności                            | Test wiedzy z | z modułu 1 ocenę zgodną z wymaganiami określonymi w |
|       | → Forun | n                                                               | Przejdź do                         |                                                               | \$            | Moduł 2 - Nanotechnologia –                         |

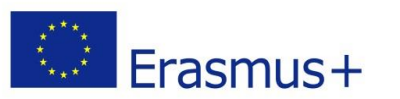

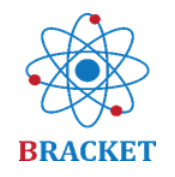

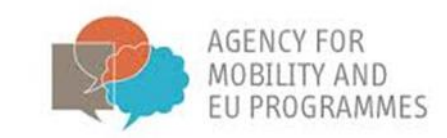

W ramach pierwszej aktywności przejdziesz do głównych treści szkoleniowych, podzielonych na tematy oraz z efektami uczenia się i bibliografią na końcu. Po prawej stronie ekranu znajduje się menu zawartości modułu dla Twojej wygody.

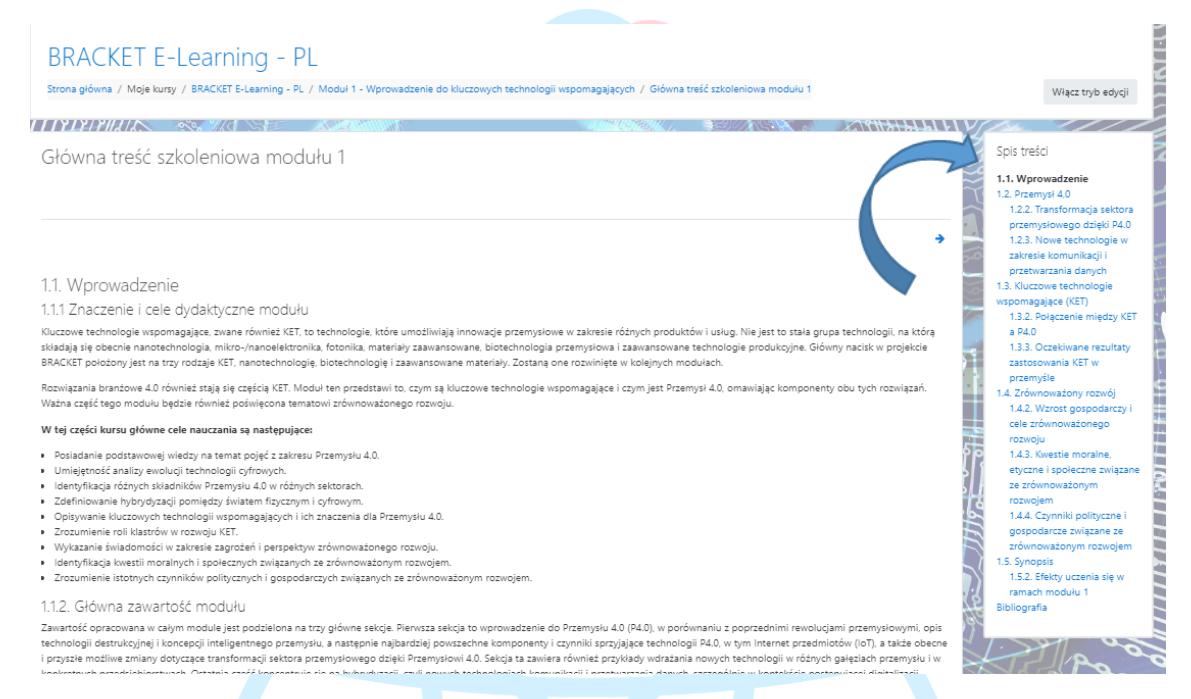

Możesz cofnąć się lub przejść do innej części modułu za pomocą niebieskich strzałek 'poprzednie' - 'następne' lub przez menu. Możesz także wrócić do innych aktywności w ramach modułu, korzystając z nawigacji na górnym pasku.

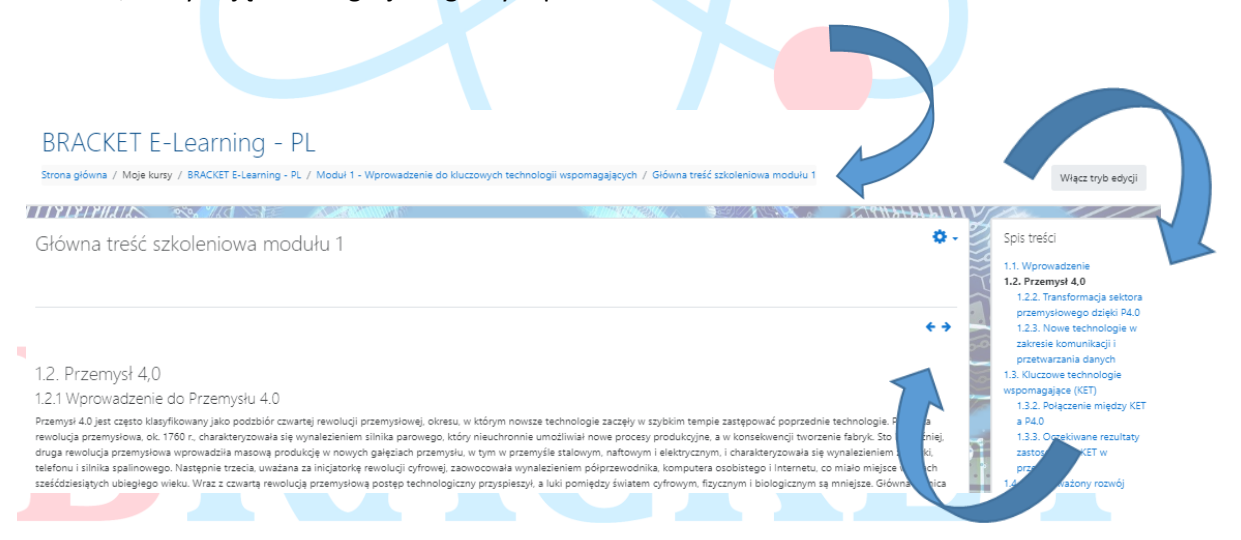

Oprócz głównych treści szkoleniowych dostępna jest dodatkowa prezentacja, którą możesz pobrać na swój komputer lub sprawdzić online.

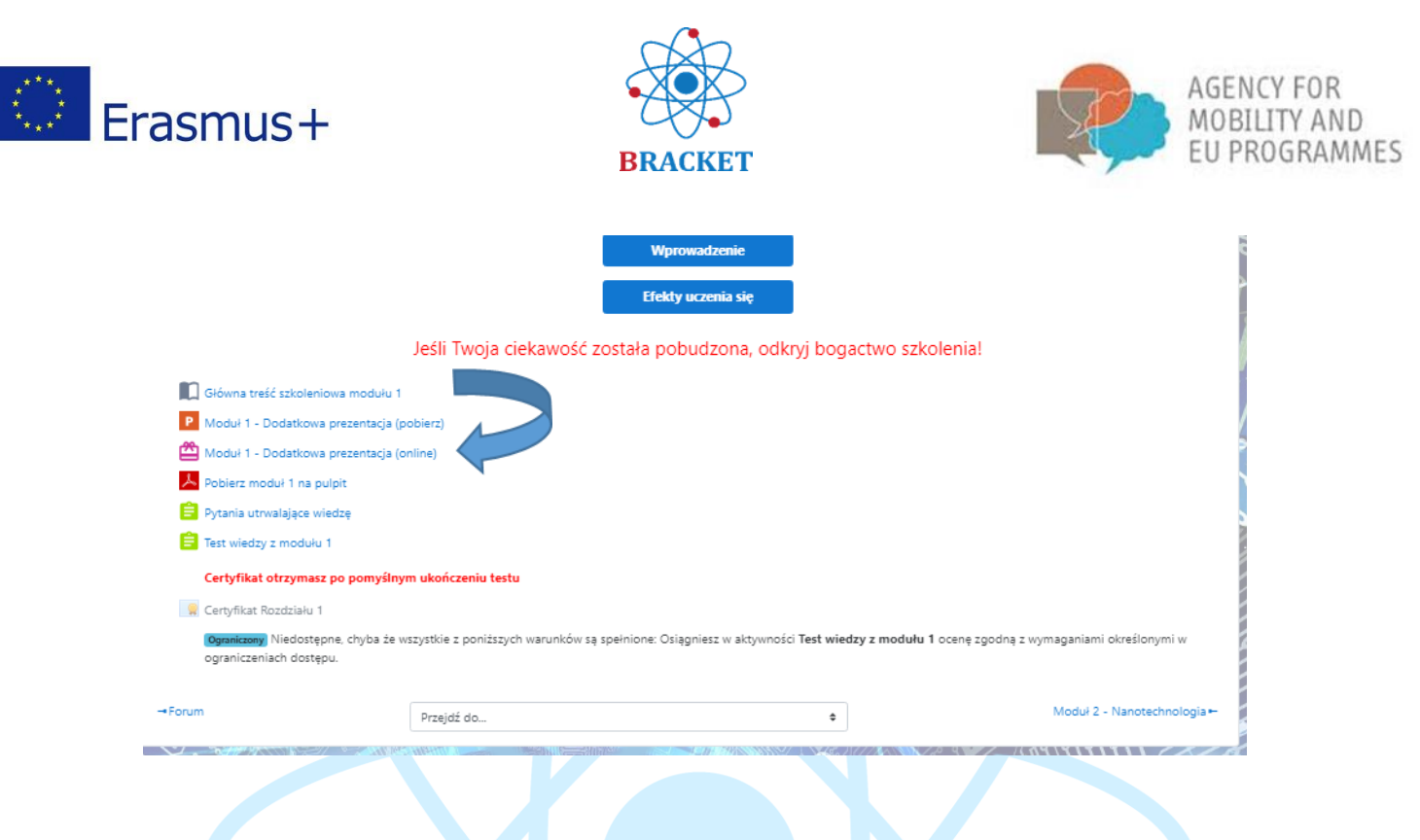

Jeśli zdecydujesz się sprawdzić dodatkową prezentację online, otworzy się ona w nowym oknie i będzie wyglądać w podobny sposób:

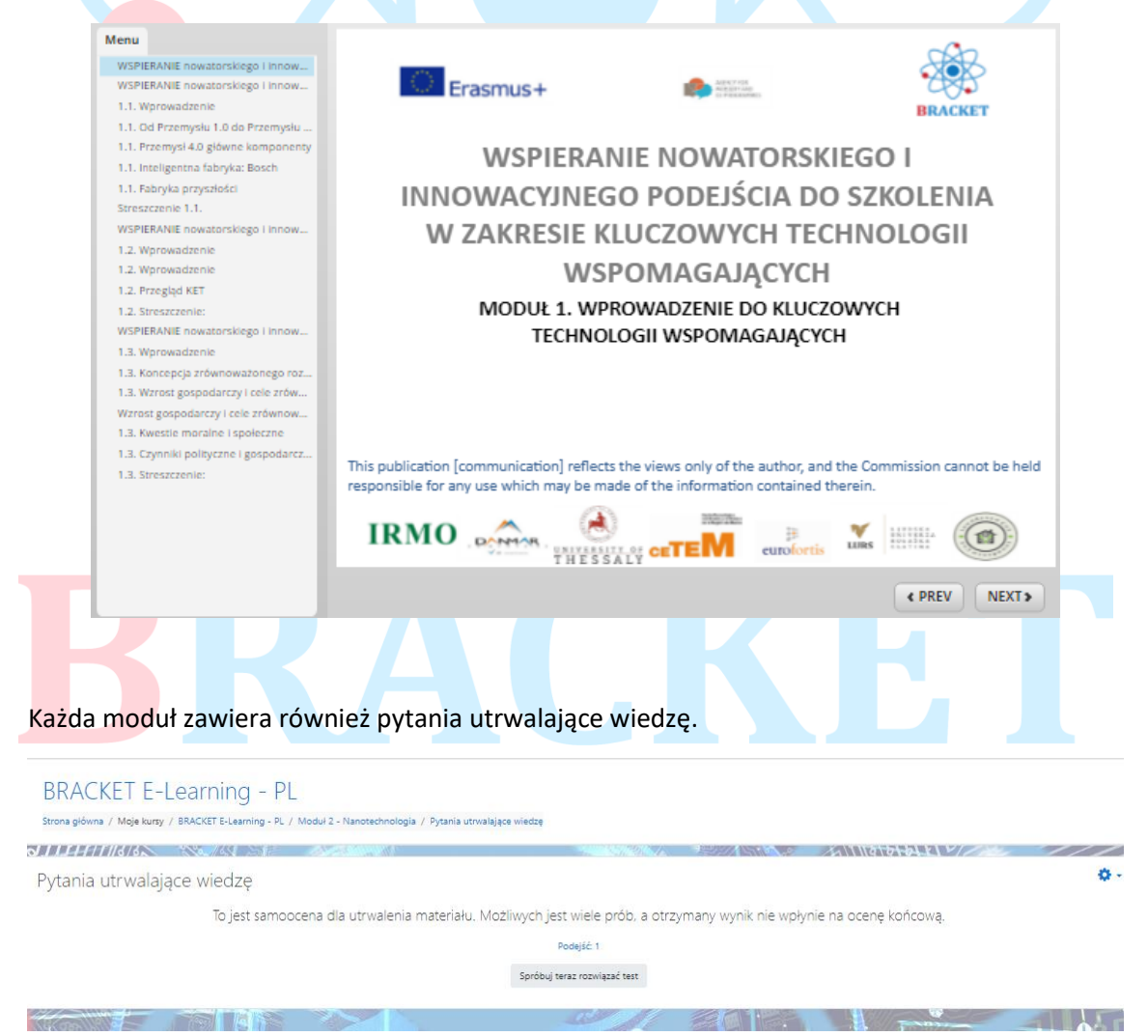

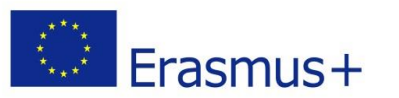

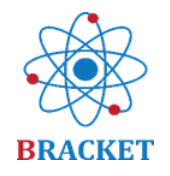

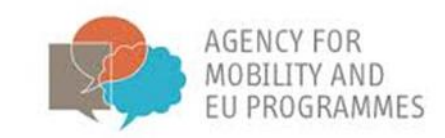

Niekoniecznie zobaczysz te same pytania przy każdej próbie, ponieważ są one wybierane z puli pytań dotyczących tematów danego modułu. Rodzaje pytań to między innymi prawda i fałsz, "przeciągnij i upuść" lub wielokrotnego wyboru. Oto przykład z modułu 1:

| BRACKI                                                                                               | ET E-Learning - PL<br>/ Mole kursy / BRACKET E-Learning - PL / Modul 1 - Wordwadzenie do Kluczowych technologii wspomeosiacych / Pu                                                                                                    | rtania utrwalaiace wiedze / Podolad    |                                          |                    |
|----------------------------------------------------------------------------------------------------|----------------------------------------------------------------------------------------------------|----------------------------------------|------------------------------------------|--------------------|
| 111712/2//                                                                                           |                                                                                                    |                                        | 1911-t-t-t-t-t-t-t-t-t-t-t-t-t-t-t-t-t-t |                    |
| Pytanie <b>1</b><br>Nie udzielono<br>odpowiedzi<br>Punkty: 1,00<br>V Ołtspuj<br>pytanie              | Zrównoważony rozwój jest zasadą organizującą realizację celów rozwoju człowieka przy jednoczesnym utrzymaniu z<br>naturalnych i usług eksetystemów, od których zależy gospodarka i społeczeństwo.<br>Wybierz jedną odpowiedź:<br>O Prawa<br>O Płakz | doiności systemów naturalnych do dosta | rczania zasobów                          | Nawigacja w teście |
| Pytanie <b>2</b><br>Nie udzielono<br>odpowiedzi<br>Punkty: 1,00<br><sup>10</sup> Oflaguj<br>pytanie  | Produkt oparty na kluczowych technologiach wspomagających jest wytwarzany za pomocą zaawansowanych techn<br>Wybierz jedną odpowiedź:<br>O Prawda<br>O Faisz                                                                                         | Nogil produkcji.                       | 9                                        |                    |
| Pytmie <b>3</b><br>Nie udzielono<br>odpowiedzi<br>Punkty: 1.00<br>¶ <sup>®</sup> Ołasuj<br>pytanie   | Dopasowanie innowacji do rewolucji przemysłowej.<br>Przemysł 10<br>Przemysł 2.0<br>Przemysł 3.0<br>Przemysł 4.0<br>silnik parowy, mechanizm energia elektryczna, produkcja masowa<br>cybernetyczne systemy fizyczne, przetwarzanie w dmurze         | automatyzacja.                         | internet                                 |                    |
| Pytania <b>4</b><br>Nie udzielono<br>odpowiedzi<br>Punkty: 1,00<br>V <sup>o</sup> Oftaguj<br>pytanie | Jaka byla nazwa raportu, w którym wyjaśniono zrównoważony rozwój?<br>a. Nasza wspólna przyszłość<br>b. Dektarcja Milenijna<br>c. Agenda dla zrównoważonego rozwoju<br>d. Raport Brutlanda                                                           |                                        |                                          |                    |

Jeśli jesteś zainteresowany certyfikatem, konieczne będzie pomyślne ukończenie testu wiedzy z danego modułu, który znajduje się na samym końcu listy działań dostępnych w ramach modułu.

|                                            | Wprowadzenie                                                                                                    |               |
|--------------------------------------------|----------------------------------------------------------------------------------------------------|---------------|
|                                            | Efekty uczenia się                                                                                                    |               |
|                                            | Jeśli Twoja ciekawość została pobudzona, odkryj bogactwo szkolenia!                                                                                         |               |
| Główna treść szkoler                       | owa modułu 1                                                                                                    |               |
| P Moduł 1 - Dodatkow                       | i prezentacja (pobierz)                                                                                                    |               |
| 🖀 Moduł 1 - Dodatkow                       | prezentacja (online)                                                                                                    |               |
| A Pobierz moduł 1 na                       | ulpit                                                                                                    |               |
| 😑 Pytania utrwalające v                    | iedzę                                                                                                    |               |
| 📋 Test wiedzy z moduł                      | 1                                                                                                    |               |
| Certyfikat otrzyma                         | : po pomyślnym ukończeniu testu                                                                                                    |               |
| 🔋 Certyfikat Rozdziału                     |                                                                                                    |               |
| Ograniczony Niedost<br>ograniczeniach dost | one, chyba że wszystkie z poniższych warunków są spełnione: Osiągniesz w aktywności <b>Test wiedzy z modułu 1</b> ocenę zgodną z wymaganiami określi<br>Jul | onymi w       |
| <br>Forum                                  | Przejdź do    Moduł 2 - Nano                                                                                                    | technologia 🛏 |

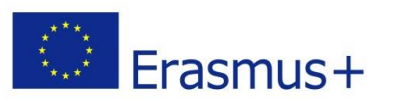

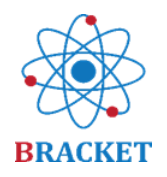

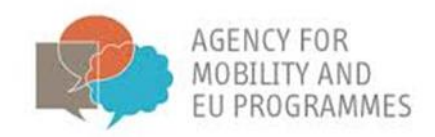

Masz 2 podejścia do każdego testu. Po przesłaniu odpowiedzi możesz sprawdzić poprawne i niepoprawne, zobaczysz także informację zwrotną i punktację.

| 0///////////////        |                                       |           |            | ANNOTOHOLEN MAR |          |   |
|-------------------------|---------------------------------------|-----------|------------|-----------------|----------|---|
| Test wiedzy z           | modułu 1                              |           |            |                 |          | ۰ |
| Certyfikat otrzymasz po | pomyślnym ukończeniu testu            |           |            |                 |          |   |
| Podsumowanie            | Twoich poprzednich podejść            | Podejść 2 |            |                 |          |   |
| Podejście               | Stan                                  | Puni      | cty / 5,00 | Ocena / 10,00   | Przegląd |   |
|                         | ukończone                             |           | 4,88       | 9.76            | Przegląd |   |
| 1                       | Złożony czwartek, 25 luty 2021, 16:30 |           |            |                 |          |   |
| 1                       | Najwyższa ocena: 9,76                 | / 10,00   |            |                 |          |   |

Z wynikiem co najmniej 70% system wystawi spersonalizowany certyfikat z Twoimi danymi dostępnymi w profilu. Przykładowy certyfikat:

| Data wydania: XXX<br>Erasmus+           | HARVO FRA<br>HOLDOY HAQ<br>G PECISIONING                                  | BRACKET                                      |  |
|-----------------------------------------|---------------------------------------------------------------------------|----------------------------------------------|--|
| CERT                                    | YFIKAT OSIĄC                                                              | GNIĘĆ                                        |  |
|                                         | Niniejszym zaświadcza się, żd<br>DANE KURSANTA                            | <i>e</i><br>4                                |  |
| pomyślnie ukończył/ukończ<br>wspomagają | zyła Moduł 1 "Wprowadzenia<br>ących" szkolenia online w ran               | e do kluczowych technologii<br>nach projektu |  |
| Boosting a novel and inno               | vative tRAining approaCh of<br>(project number: 2018-1-HR01-KA202-047493) | Key Enabling Technologies                    |  |
| z wynikiem XX% w te                     | ście końcowym Modułu 1, uz                                                | yskując 0,5 pkt <u>ECVET.</u>                |  |
|                                         | HESSALY CETEM                                                             | rtis LURS                                    |  |

#### Ocena końcowa

Na koniec kursu e-learningowego istnieje możliwość uzyskania certyfikatu ukończenia całego kursu, czyli wszystkich pięciu modułów. Podobnie, jak w przypadku certyfikatów dla pojedynczych modułów, możliwe są 2 podejścia, próg zaliczenia testu wynosi 70%, a informacje podane w profilu użytkownika zostaną umieszczone na certyfikacie. Różnica polega na liczbie pytań, które również pochodzą z puli tematycznej pytań, ale w sumie jest ich 48, z uwzględnieniem zakresu wiedzy z pięciu modułów. Przykładowe pytania:

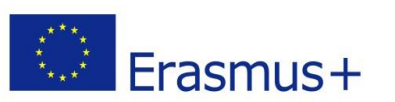

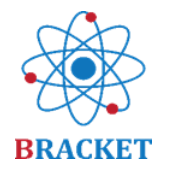

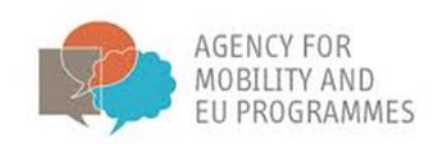

| Pytanie 23                  | Jak to zrobić: Umleść słowa w nawiasach kwadratowych.                                                                                                    |  |  |  |
|-----------------------------|----------------------------------------------------------------------------------------------------|--|--|--|
| Nie udzielono<br>odpowiedzi | pomaga zapewnić, że firma działa z poszanowaniem w każdej dziedzinie techniki. Przykłady organizacji, w                                                        |  |  |  |
| Punkty: 1,00                | których takie działania związane z opracowywaniem norm są obecnie prowadzone, obejmują CEN i ISO lub ASTM.                                                     |  |  |  |
| 🌾 Oflaguj                   | Biotechnologia przemysłowa tworzy inteligentniejsze i bardziej zrównoważone produkty i procesy oparte na surowcach odnawialnych, stanowiące doskonały przykład |  |  |  |
| pytame                      | , która polega na bardziej efektywnym i zrównoważonym wykorzystaniu zasobów w całej gospodarce.                                                                |  |  |  |
|                             |                                                                                                    |  |  |  |
|                             | zasad etycznych i norm prawnych gospodarki cyrkularnej Normalizacja                                                                                            |  |  |  |
|                             |                                                                                                    |  |  |  |
|                             |                                                                                                    |  |  |  |
| Pytanie 24<br>Nie udzielono | W <u>biokatalizie homogenicznej</u> enzymy są zwykle sztywno unieruchomione na odpowiednim nośniku stałym.                                                     |  |  |  |
| odpowiedzi                  | Wybierz jedną odpowiedź:                                                                                                    |  |  |  |
| Punkty: 1,00                | O Prawda                                                                                                    |  |  |  |
| ♥ Oflaguj<br>pytanie        | O Faisz                                                                                                    |  |  |  |
|                             |                                                                                                    |  |  |  |
|                             |                                                                                                    |  |  |  |
| D. a                        |                                                                                                    |  |  |  |
| Nie udzielono               | Serwatka mieczna produkowana w mieczarniach moze być wykorzystywana do termentacyjnej produkcji                                                                |  |  |  |
| odpowiedzi                  | O a. biomasa droždžy (SCP)                                                                                                    |  |  |  |
| Punkty: 1,00                | O b. kwasy organiczne                                                                                                    |  |  |  |
| pytanie                     | O c. alkohole                                                                                                    |  |  |  |
|                             | O d. wzzystkie powyższe (a,b,c) są PRAWDZIWE                                                                                                    |  |  |  |
|                             |                                                                                                    |  |  |  |
|                             |                                                                                                    |  |  |  |

Jeśli uzyskasz co najmniej 70% w teście końcowym, zostanie wygenerowany certyfikat końcowy. Poziom znajomości tematów ocenianych jest taki jak widać w poniższej tabeli:

| BARDZO DOBRY   | uzyskanie 85% -100% wyniku w końcowej ocenie kursu   |
|----------------|------------------------------------------------------|
| DOBRY          | uzyskanie 70% -84% wyniku w końcowej ocenie kursu    |
| WYMAGA POPRAWY | uzyskanie wyniku poniżej 70% w końcowej ocenie kursu |

Oto przykład certyfikatu BRACKET po pomyślnym ukończeniu oceny końcowej:

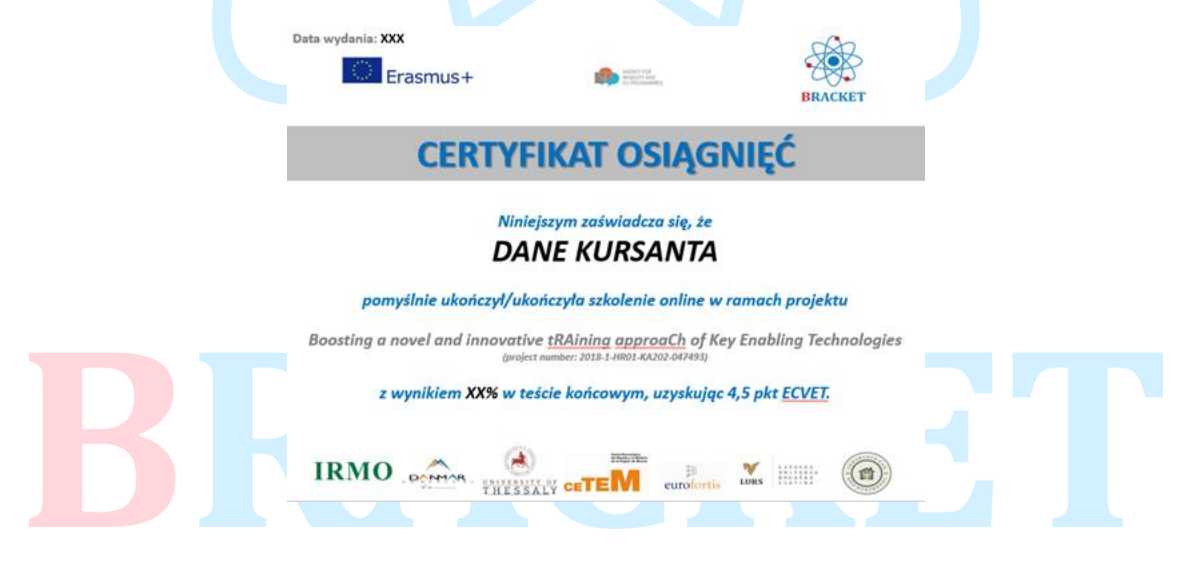

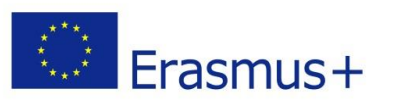

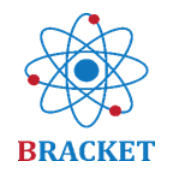

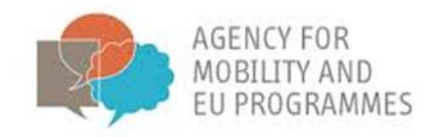

#### Pozostałe funkcjonalności platformy e-learningowej

Forum: tutaj możesz podzielić się najlepszymi praktykami i doświadczeniami dotyczącymi tematów kursu. Forum jest dostępne poprzez pasek menu po lewej stronie ekranu, ale przejdziesz do niego także z każdej podstrony modułu.

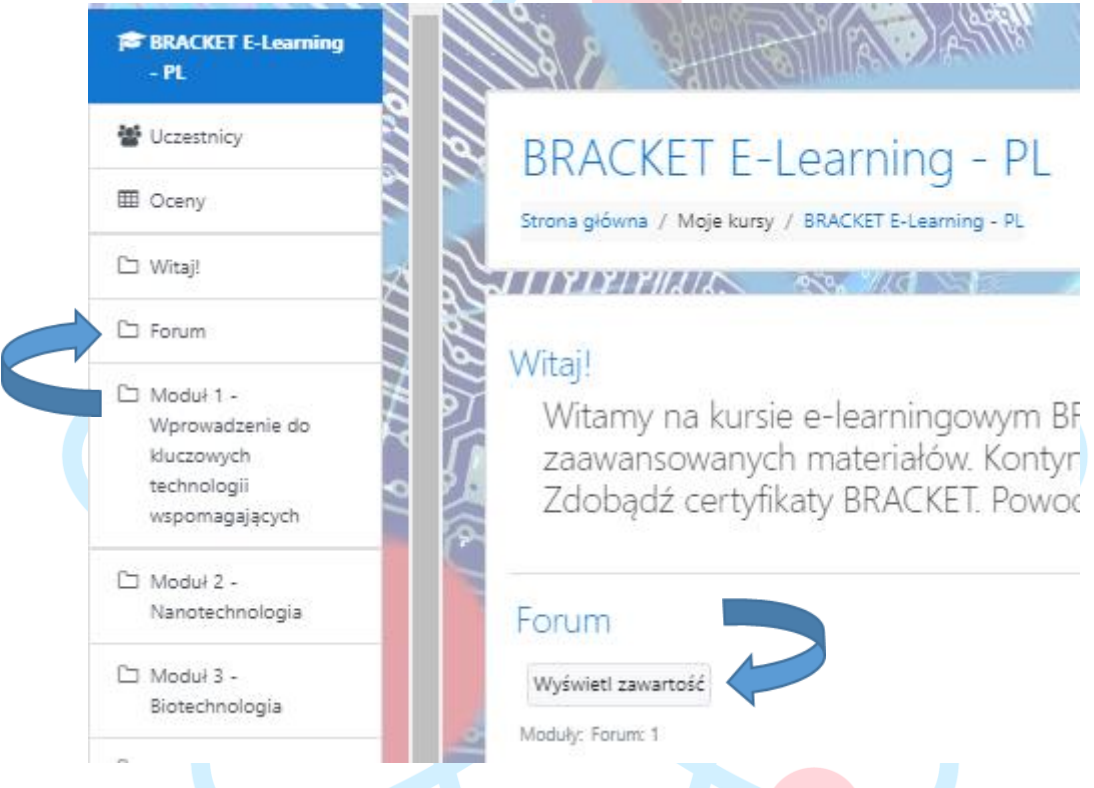

Wybierz spośród wstępnie zdefiniowanych tematów lub dodaj nowy temat.

# BRACKET E-Learning - PL

Strona główna / Moje kursy / BRACKET E-Learning - PL / Forum / Forum wymiany dobrych praktyk oraz doświadczeń

**247677**/2//8/PA

Forum wymiany dobrych praktyk oraz doświadczeń

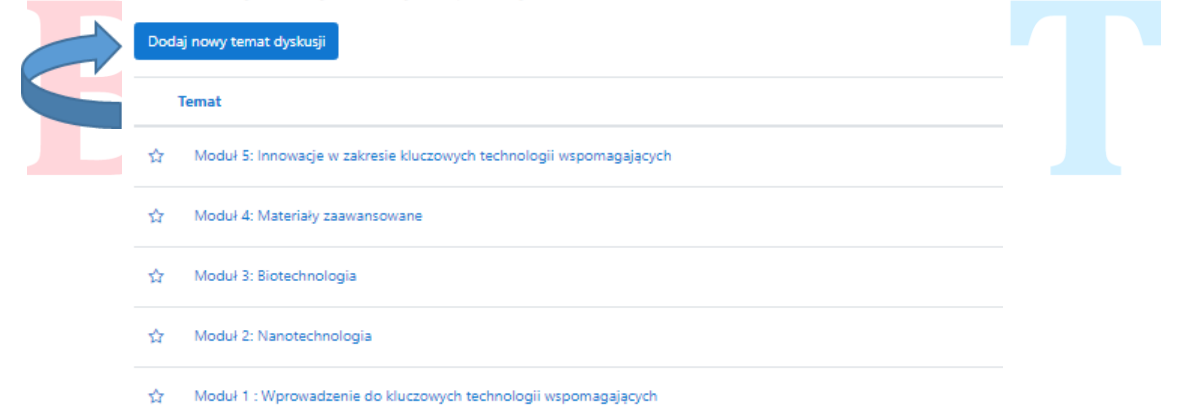

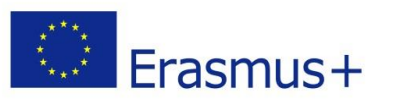

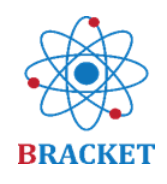

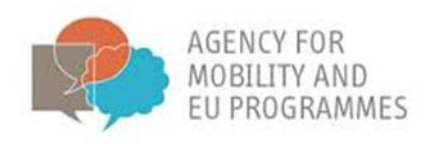

- Główne menu, umieszczone po lewej stronie ekranu, zawiera następujące funkcje dostępne w kolejności chronologicznej:
  - Strona główna, czyli pierwszy ekran po zalogowaniu się do kursu.
  - Kokpit, gdzie znajdziesz swoje ostatnie kursy oraz przegląd wszystkich dostępnych kursów (w różnych językach).
  - Kalendarz, czyli dodatkowe narzędzie, gdzie możesz zaznaczyć wydarzenia, które planujesz lub które są związane z tym kursem.
  - Prywatne pliki, to miejsce, gdzie możesz dodać swoje własne pliki w tematyce szkolenia, aby przechowywać materiały w jednym miejscu.
  - Moje kursy, czyli przestrzeń, gdzie widzisz wszystkie dostępne w ramach tej platformy kursy i po kliknięciu w ten, który Cię interesuje możesz kontynuować do szkolenia w wybranym języku.

| 🕷 Strona główna               |
|-------------------------------|
| 🙆 Kokpit                      |
| 🛗 Kalendarz                   |
| 🗅 Prywatne pliki              |
| Sank zawartości               |
| j <b>≈</b> Moje kursy         |
| j☎ BRACKET E-Learning -<br>EL |
| BRACKET E-Learning<br>- PL    |

- Profil, do którego uzyskasz dostęp po rozwinięciu niebieskiej strzałki dostępnej w prawnym górnym rogu ekranu. W tym miejscu zmienisz swoje dane profilowe, istotne zwłaszcza do celów certyfikatu.
- Preferencje powiadomień, które możesz dostosować po kliknięciu w czarną ikonkę "dzwonka". Możesz zdecydować o powiadomieniu w przypadku nowych wpisów na forum.
- Wiadomości, do których uzyskasz dostęp po kliknięciu w czarną ikonkę chmurki, i które możesz wysłać do zalogowanych uczestników, także w ramach prywatnych grup użytkowników.

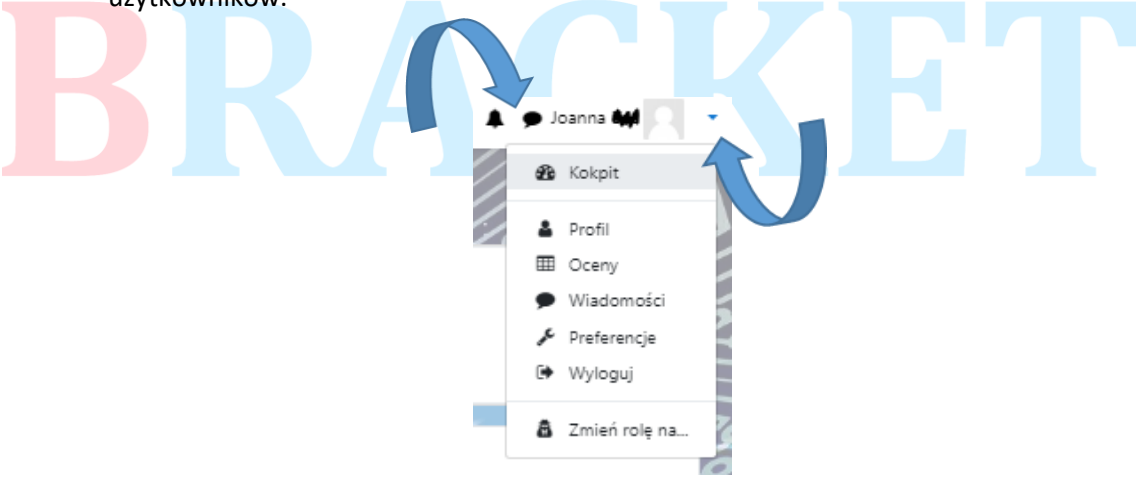

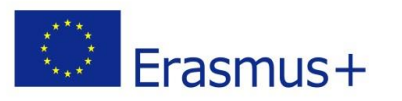

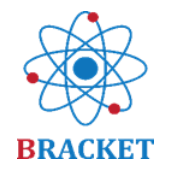

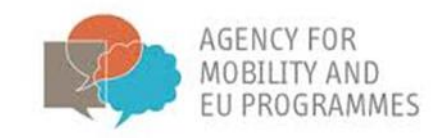

#### Powodzenia!

To wszystko. Jeśli masz dodatkowe pytania, skontaktuj się z <u>Partnerami projektu</u>, którzy z chęcią udzielą dodatkowych wskazówek.

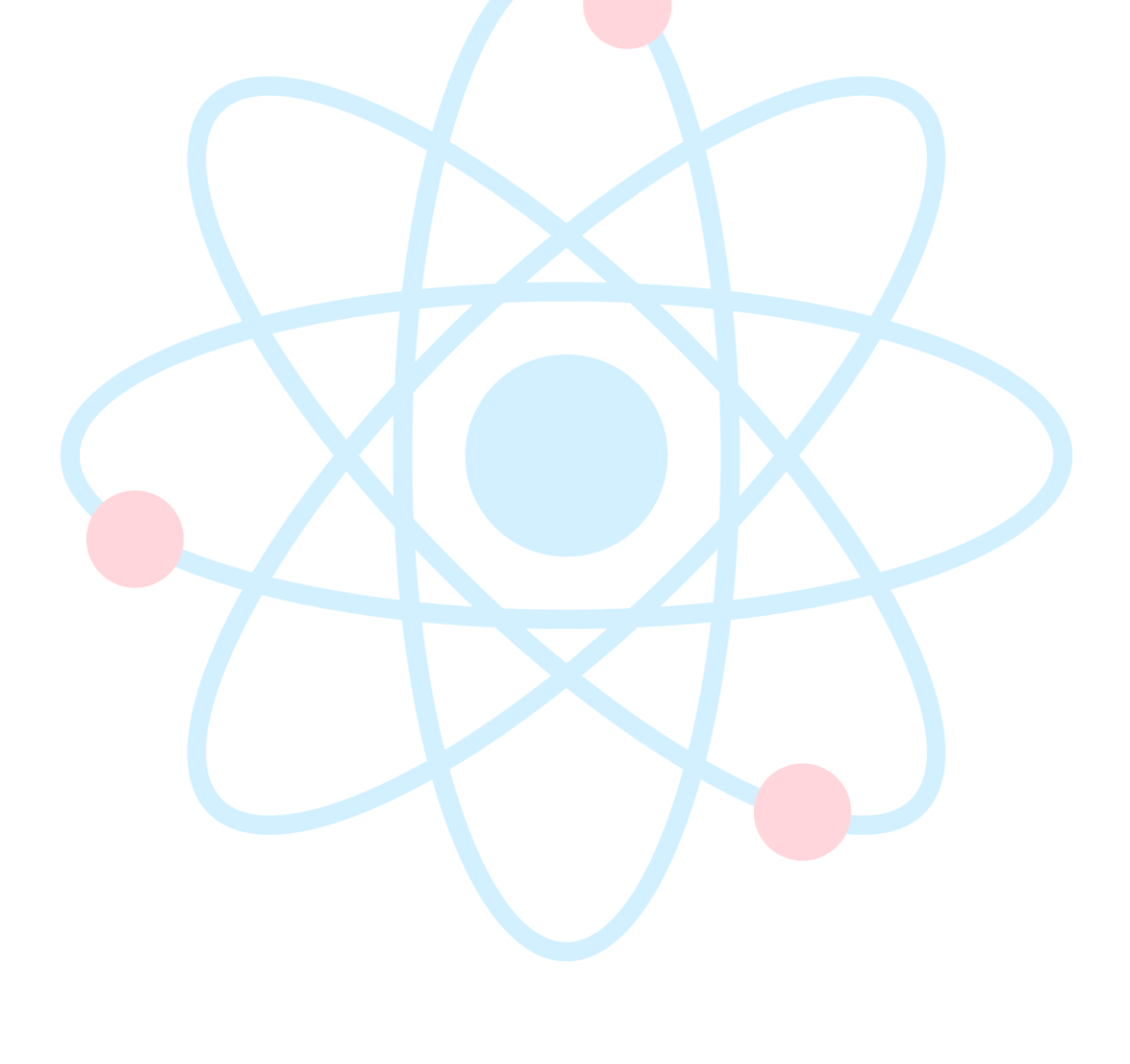

# BRACKET